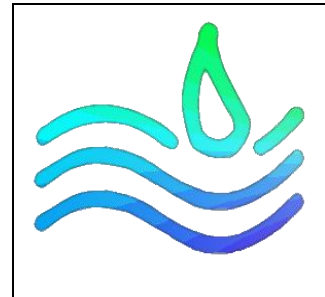

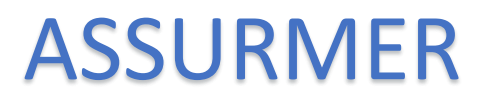

## Accéder au Wi-Fi

PROCEDURE UTILISATEUR

Date de création : 12/02/2024 Version : 1.0 Pour validation : DSI A destination : DSI Mode de diffusion : Sharepoint / Mail / NAS Nombre de page totale : 1

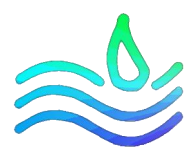

## 1) Détection des réseaux Wi-Fi

Tout d'abord, ouvrez les paramètres Wi-Fi de votre ordinateur depuis votre barre d'outils Windows

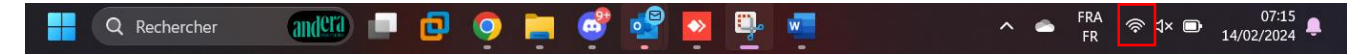

Vous apercevez la lite des réseaux Wi-Fi disponible. Sélectionnez celui correspondant à votre service puis cliquez sur « **Se connecter** » :

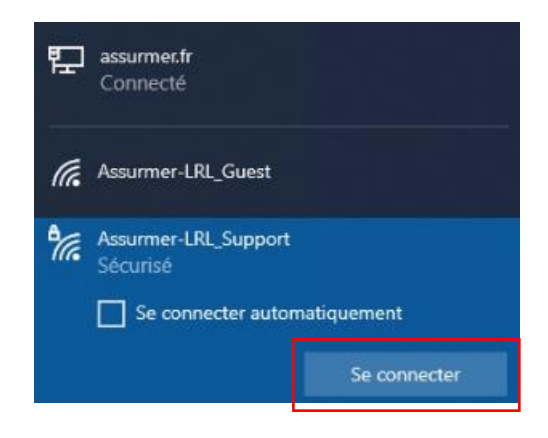

## 2) Connexion au réseau Wi-Fi

Cochez la case « **Utiliser mon compte d'utilisateur Windows** » afin de remplir automatiquement les champs nom d'utilisateur et mot de passe :

| ₽ſſĸ. | Assurmer-LRL_Support<br>Connexion                                                                                                    |  |    |         |
|-------|----------------------------------------------------------------------------------------------------|--|----|---------|
|       | Entrez votre nom d'utilisateur et votre mot de<br>passe<br>Utiliser mon compte d'utilisateur Windows<br>ASSURMER\Administrateur<br>•••••••• |  |    |         |
|       |                                                                                                    |  | ОК | Annuler |

Si vous êtes autorisé, vous serez connecté au réseau avec en commentaire « Connecté, sécurisé » :